# ▶ Your Desk ブックマーク/お気に入り 設定方法

ブラウザでのブックマーク/お気に入りの設定方法については、以下の2つのパターンがございます。

## 設定方法1 (Google Chrome/ Microsoft Edge )

①https://app.yourdesk.jp/?organization=[組織コード]にアクセスする。 ※この際にhttps://gateway.yourdesk.jp/[組織コード]/signin?c=yourdeskに遷移するのは正常です。

**Your** Desk

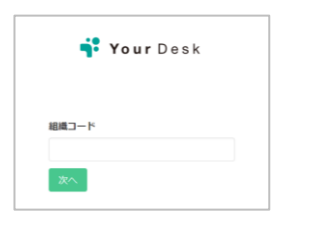

| ÷*       |
|----------|
|          |
|          |
| ログイン     |
| パスワードを忘れ |

| ※この画面ではお気に入り                      |
|-----------------------------------|
| 登録をしないでください。                      |
| 上記URL (https://gateway.~) にてお気に入り |
| 豆球りるとロジイン回面が複数回表小されてしまいます。        |

まい

②そのままログインし、https://app.yourdesk.jp/floor?t=detailが表示されたらその画面をお気に入り登録する。

#### 《Microsoft Edge》

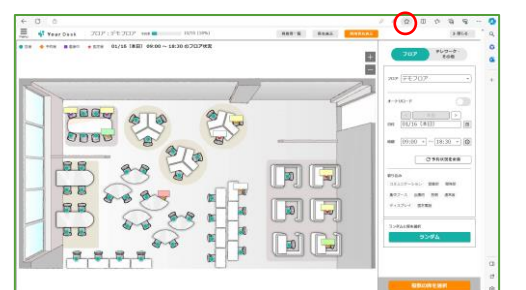

### 《Google Chrome》

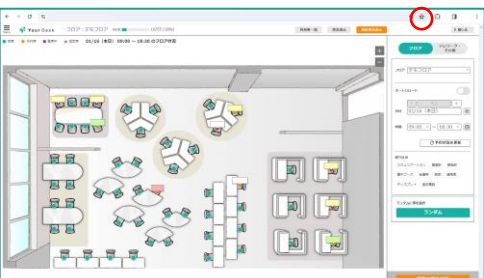

## 設定方法2 (Microsoft Edgeのみ)

①画面右上の[お気に入り]を選択。

②[・・・] (その他のオプション)を選択し、[お気に入りページを開く]を選択。 ③画面右上の[お気に入りの追加]を選択。

| お気に入り                                                                | お気に入りバー | ⑦ お気に入りバーの表示が 合 お気に入りの追加 つ フォルダーの追加 … |
|----------------------------------------------------------------------|---------|---------------------------------------|
| Q お気に入りの検索                                                           |         | ×                                     |
| <ul> <li>☆ お気に入りバー</li> <li>その他のお気に入り</li> <li>前端されたお気に入り</li> </ul> |         | ×                                     |
|                                                                      |         | ×                                     |
|                                                                      |         | ×                                     |

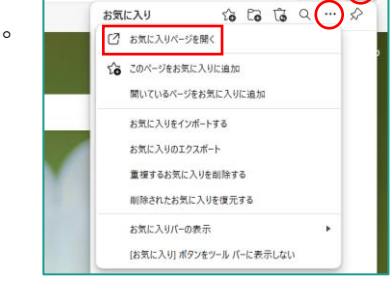

口 😭

④名前を決め入力し、URLの欄にhttps://app.yourdesk.jp/?organization=[組織コード]を入力し保存する。

| 気に入りの追加                                       | お気に入り                | お気に入りバー    | の お気に入りバーの表示(S. <sup>Yourdesk'</sup> というお気に入りが追加されま  |
|-----------------------------------------------|----------------------|------------|------------------------------------------------------|
| 前                                             | Q お気に入りの検索           |            |                                                      |
| Yourdesk                                      | 合 お気に入りバー            |            |                                                      |
| URL                                           | その他のお気に入り 前除されたお気に入り |            |                                                      |
| https://app.yourdesk.jp/?organization=[組織コード] |                      |            |                                                      |
| 保存 キャンセル                                      |                      | ¥ Yourdesk | https://app.yourdesk.jp/?organization=(%E7%85%84%E7% |

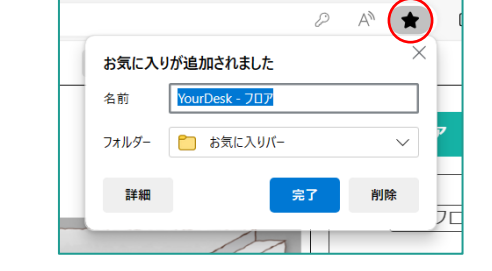

| ブックマークを追加しました × ポ 缶町 YourDesk - 202 7ヵルダ シート ▼                                                             | _ |
|----------------------------------------------------------------------------------------------------|---|
| ブックマークを追加しました         ×           キ         名雨         YourDesk - 202           フォルダ         シート         ・ | ł |
| キ市         YourDesk - 707           フォルグ         シート                                                       | ( |
| フォルダ シート ・                                                                                                 | ) |
|                                                                                                    |   |
|                                                                                                    |   |